# Lecture 15: MS Excel 2013 - Worksheets and Workbooks

#### **User Interface:**

| KI R S · C · D ⊂ Q =<br>FILE HOME IHSAN INSERT                                       | PAGE LAYOUT FORMULAS DATA R                             | Book1 - Excel (Trial)<br>EVIEW Nitro Pro 8                      |                                                                       |                                        | ? 🗈 — 🗗 🗙<br>Sign in                                                       |
|--------------------------------------------------------------------------------------|---------------------------------------------------------|-----------------------------------------------------------------|-----------------------------------------------------------------------|----------------------------------------|----------------------------------------------------------------------------|
| Cut<br>Paste<br>Clipboard rate<br>Clipboard rate<br>Arial<br>Arial<br>B I <u>U</u> → | $ \begin{array}{c c c c c c c c c c c c c c c c c c c $ | Wrap Text General  Wrap Ext General  Merge & Center  G Number G | Conditional Format as Cell<br>Formatting * Table * Styles *<br>Styles | t Delete Format<br>Cells Earth Clear → | Sort & Find &<br>Filter * Select *                                         |
| A1 $\checkmark$ : $\times \checkmark f_x$                                            | •                                                       |                                                                 |                                                                       |                                        | ~                                                                          |
| Name Box                                                                             | Formula Bar                                             | K J I H<br>Columns                                              | G F E                                                                 | E D C<br>Selected c                    | B A 1<br>2 3<br>4 4<br>5 6<br>6 7<br>8<br>8<br>ell 10<br>11                |
|                                                                                      |                                                         |                                                                 | Sheet name                                                            | Ro                                     | 12<br>13<br>14<br>16<br>17<br>18<br>19<br>20<br>21<br>22<br>23<br>24<br>25 |
| READY 🛗                                                                              | •                                                       |                                                                 |                                                                       | +<br>= -                               | Sheet1 + 100 %                                                             |

### Create Worksheets and Workbooks:

### Creating new blank workbooks:

In Excel 2013 data is added to Worksheets, which in turn live inside Workbooks. Workbooks can be made up of just one single worksheet or of many. You can add and delete worksheets from a workbook quite easily.

## To create a new blank workbook from the Start screen:

| Excel                                                                                    | Search for online templates | re Chendars Expense List Loan | Schedule                                                                    | D                                                                                                    |
|------------------------------------------------------------------------------------------|-----------------------------|-------------------------------|-----------------------------------------------------------------------------|----------------------------------------------------------------------------------------------------|
| Recent                                                                                   |                             |                               |                                                                             |                                                                                                    |
| 11 02 Online and Half day courses<br>Shelley Fishel's SkyDrive @ theittrainingsurgery    | A B C                       |                               | Find Excel video tutorial:                                                  | Dang: INSIG:      One Section State     Section State     Sec |
| 05 02 Online and Half day courses 08<br>Shelley Fishel's SkyDrive @ theittrainingsurgery | 2 3                         | Take a                        | te non enteren el den se de marcal<br>Bronne al Loci Antonio ⊕<br>Interenen |                                                                                                    |
| 08 02 Online and Half day courses 08<br>Shelley Fishel's SkyDrive @ theittrainingsurgery | 5                           | tour                          |                                                                             |                                                                                                    |
| 05 02 2014 apple mail<br>Shelley Fishel's SkyDrive @ theittrainingsurgery                | 7<br>Blank workbook         | We come to Excel +            | Excel video tutorials app                                                   | My financial portfolio                                                                                                    |
| Win8Keyboard<br>Shelley Fishel's SkyDrive = Documents = Hootsu                           |                             |                               |                                                                             |                                                                                                    |
| Licence Keys                                                                             |                             |                               |                                                                             |                                                                                                    |

### Create a New workbook from the Quick Access Toolbar:

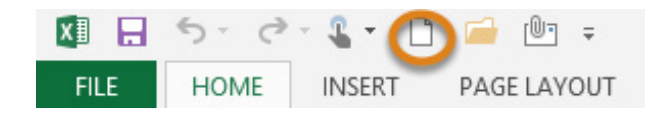

### **Changing worksheet order:**

If the worksheets in your workbook are not in the right order, you can drag and drop them into the order you need.

| 14/06/2011 Leea | s inorth    | HOT DRINKS | Cappuccino   | 540 | 1.9  |
|-----------------|-------------|------------|--------------|-----|------|
| 10/10/2011 Leed | s North     | Hot Drinks | Cappuccino   | 578 | 1.9  |
| 11/11/2010 Lond | on South    | Hot Drinks | L_ te        | 447 | 1.85 |
| ▶ Sum           | mary Client | s Sheet4   | Coffee Sales | . + |      |

### I would like to place the Coffee Sales worksheet at the front of the tabs:

- 1. Click and drag you will see a little arrow and a picture of a page.
- 2. Drop the worksheet in the location you require.

| 11 Glubgow Morth | noconnika ite |          | 101    | 1.00 |
|------------------|---------------|----------|--------|------|
| 10 London South  | Hot Drinks A  | mericano | 62     | 1 0  |
| Coffee Sale      | Summary       | Clients  | Sheet4 |      |

### Move or copy to a different workbook:

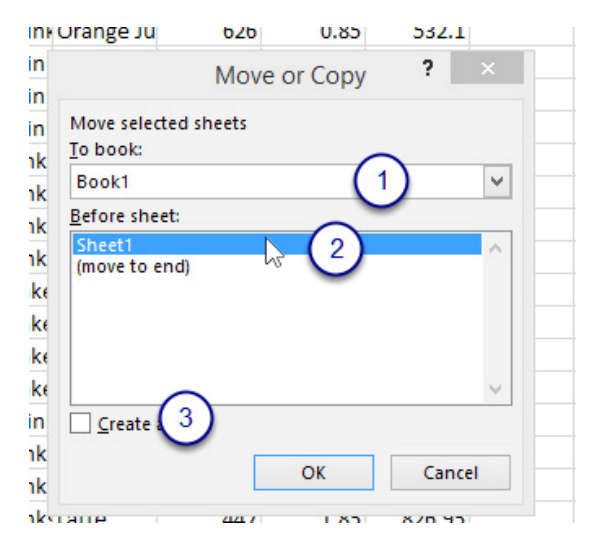

- 1. Follow the same process as before.
- 2. Right click on the sheet tab you wish to move or copy.
- 3. Click on Move or Copy.
- 4. In the dialog box that pops up select where you want to move the worksheet to (1).
- 5. Select where you want the worksheet within the workbook (2).
- 6. If you want a copy, tick the Create a copy box *(3)*.

7. Click OK.

| 0861 | Londo    | So  | uth            | Cold Drink Orange Ju | 626    | 0.           | 85 |    |
|------|----------|-----|----------------|----------------------|--------|--------------|----|----|
| 0708 | Glasgow  | Ν   |                | Move or Con          | . ?    | ×            | 1  |    |
| 0826 | Bath     | S   |                | wove of Cop          | y      |              | 15 |    |
| 0493 | Bath     | s   | Move s         | elected sheets       |        |              | 15 |    |
| 0620 | Bath     | s   | To bool        | Io book:             |        |              |    |    |
| 0402 | London   | s   | Coffee         | Coffee Sales.csv 🗸   |        |              |    | 17 |
| 0861 | Bath     | s   | <u>B</u> efore | sheet:               |        | _            | 15 | 4  |
| 0708 | Manchest | s   | Summa          | ary<br>Sales         |        | ^            | .9 |    |
| 0826 | Bath     | s   | (move          | to end)              |        |              | .5 | 1  |
| 0493 | Bath     | s   |                |                      |        |              | .5 |    |
| 0834 | London   | s   |                |                      |        |              | .5 |    |
| 0402 | London   | s   |                |                      |        | $\mathbf{v}$ | 19 | 18 |
| 0588 | Glasgow  | N.  | Crea           | te a copy            |        |              | 15 |    |
| 0708 | Leeds    | N   |                | [                    |        | _            | .9 |    |
| 0826 | Leeds    | Þ.  | _              | ОК                   | Cancel |              | .9 | 1  |
| 0493 | London   | Su  | um             | HOLDHIN: Latte       |        | 1.           | კ5 | 8  |
| Þ. ( | Summ     | ary | Cof            | fee Sales 🕒          |        |              |    |    |

- 1. Select where you want the copy to be placed.
- 2. Click Create a copy it should have a tick *(otherwise it will move!).*
- 3. Click OK.

## Adding data:

### Adding Text:

|      | Clipb  | oard 🖓         | For                | nt       | 51            | Alignmer | nt |
|------|--------|----------------|--------------------|----------|---------------|----------|----|
|      | C      | 94 👻 🤇         | $X \checkmark f_X$ | Т        |               |          |    |
| - 14 | A      | В              | С                  | D        | E             | F        | G  |
| 1    |        | Product L      | ist 🦰              |          | Markup        | 10%      |    |
| 2    |        |                |                    |          |               |          |    |
| 3    | Item # | Description    | Cost Pr ce         | Increase | Selling Price |          |    |
| 4    | 101    | Sports Bag     | £2.00              | Т        |               |          |    |
| 5    | 102    | Trainers       | £3.00              | •        |               |          |    |
| 6    | 103    | Wallet         | £4.00              |          |               |          |    |
| 7    | 104    | Shorts         | £30.00             |          |               |          |    |
| 8    | 105    | Cricket Bat    | £20.00             |          |               |          |    |
| 9    | 106    | Tennis Racquet | £28.00             |          |               |          |    |
| 10   | 107    | Jacket         | £50.00             |          |               |          |    |
| 11   | 108    | Trousers       | £24.00             |          |               |          |    |
| 12   | 109    | Сар            | £12.00             |          |               |          |    |
| 13   | 110    | T Shirt        | £17.00             |          |               |          |    |
| 14   |        |                |                    |          |               |          |    |
| 15   |        |                |                    |          |               |          |    |

- 1. Click on the cell.
- 2. Type the text **(1)**.
- 3. Press enter.

*Note:* For Adding Numbers, same this operation above.

## Moving around using the keyboard:

| 1         | Up one cell                                               |
|-----------|-----------------------------------------------------------|
| 1         | Down one cell                                             |
| -         | Left a cell                                               |
| ->        | Right a cell                                              |
| Ctrl →    | Goes to the furthest right of the current spreadsheet     |
| Ctrl ←    | Goes to the furthest left of the current spreadsheet      |
| Home      | Go to column A                                            |
| Ctrl+Home | Goes to cell A1                                           |
| Ctrl+End  | Moves to the bottom right cell of the area you have typed |
| Page up   | Moves active cell up one screen                           |
| Page down | Moves active cell down one screen                         |

### Belecting Data in a Worksheet:

Selecting a Range of Cells:

| A      | В              | С          |  |
|--------|----------------|------------|--|
|        | Product L      | ist        |  |
| _      |                |            |  |
| Item # | Description    | Cost Price |  |
| 101    | Sports Bag     | £2.00      |  |
| 102    | Trainers       | £3.00      |  |
| 103    | Wallet         | £4.00      |  |
| 104    | Shorts         | £30.00     |  |
| 105    | Cricket Bat    | £20.00     |  |
| 106    | Tennis Racquet | £28.00     |  |
| 107    | Jacket         | £50.00     |  |
| 108    | Trousers       | £24.00     |  |
| 109    | Cap            | £12.00     |  |
| 110    | T Shirt        | £17.00     |  |
|        |                |            |  |
|        |                |            |  |

- 1. Start from the cell at the top left hand corner of the area you wish to select.
- 2. Make sure that your mouse looks like the big plus sign.
- 3. Click and drag over the cells you require.

### **Selecting Columns:**

|    | Clipbo | oard 🖓         | For        | nt       |
|----|--------|----------------|------------|----------|
|    | C      | 2 🔹 🤇          | fx         |          |
| d  | А      | В              | t 🗸        | D        |
| 1  |        | Product L      | ist        |          |
| 2  |        |                |            |          |
| 3  | Item # | Description    | Cost Price | Increase |
| 4  | 101    | Sports Bag     | £2.00      | £1.00    |
| 5  | 102    | Trainers       | £3.00      |          |
| 6  | 103    | Wallet         | £4.00      |          |
| 7  | 104    | Shorts         | £30.00     |          |
| 8  | 105    | Cricket Bat    | £20.00     |          |
| 9  | 106    | Tennis Racquet | £28.00     |          |
| 10 | 107    | Jacket         | £50.00     |          |
| 11 | 108    | Trousers       | £24.00     |          |
| 12 | 109    | Сар            | £12.00     |          |
| 13 | 110    | T Shirt        | £17.00     |          |
| 14 |        |                |            |          |
| 15 |        |                |            |          |
| 16 |        |                |            |          |
| 17 |        |                |            |          |
| 18 |        |                |            |          |
| 19 |        |                | 1          |          |
| 20 |        |                |            |          |

Click on the Column letter you require (1) **Or** 

Click and drag over the column letters to select several columns (2)

|      |        | • (            |            | $\cap$   |               |
|------|--------|----------------|------------|----------|---------------|
| 1.04 | A      | В              | С          | D        | (2) E         |
| 1    |        | Product L      | ist        | •        | Markup        |
| 2    |        |                |            |          |               |
| 3    | Item # | Description    | Cost Price | Increase | Selling Price |
| 4    | 101    | Sports Bag     | £2.00      | £1.00    |               |
| 5    | 102    | Trainers       | £3.00      |          |               |
| 6    | 103    | Wallet         | £4.00      |          |               |
| 7    | 104    | Shorts         | £30.00     |          |               |
| 8    | 105    | Cricket Bat    | £20.00     |          |               |
| 9    | 106    | Tennis Racquet | £28.00     |          |               |
| 10   | 107    | Jacket         | £50.00     |          |               |
| 11   | 108    | Trousers       | £24.00     |          |               |
| 12   | 109    | Сар            | £12.00     |          |               |
| 13   | 110    | T Shirt        | £17.00     |          |               |
| 14   |        |                |            |          |               |
| 15   |        |                | 1          |          |               |
| 16   |        |                |            |          |               |

### Selecting areas which are not next to each other:

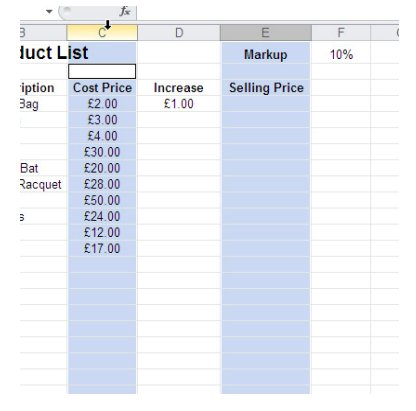

1. Select the first

area you require.

- 2. Hold down the Ctrl key on the keyboard.
- 3. Select another area keeping the Ctrl key depressed.
- 4. Continue in this manner until you have selected all the areas you need.

### Selecting the whole sheet:

|   | A1 • (*) |                |            | Produ |
|---|----------|----------------|------------|-------|
| C | A        | В              | С          | [     |
| 1 | 1        | Product L      | ist        |       |
| 2 |          |                |            |       |
| 3 | Item #   | Description    | Cost Price | Incr  |
| 4 | 101      | Sports Bag     | £2.00      | £1    |
| 5 | 102      | Trainers       | £3.00      |       |
| 6 | 103      | Wallet         | £4.00      |       |
| 7 | 104      | Shorts         | £30.00     |       |
| 8 | 105      | Cricket Bat    | £20.00     |       |
| 9 | 106      | Tennis Racquet | £28.00     |       |

Click on the pale blue *square* at the top left corner of the spreadsheet.

# Selecting a Row:

| 5 |              | £1.80 | £2.10 | £2.30 |
|---|--------------|-------|-------|-------|
| 6 | LATTE        | £1.85 | £2.10 | £2.50 |
| 3 | fimeric fino | £1.85 | £2.10 | £2.50 |
| 8 | MOCTIFICITIO | £1.85 | £2.10 | £2.50 |

Click on the row number

If you wish to select several rows, click and drag over the numbers, if they are not next to each other you can use the *Control Key*.